# University of California Office of the President

Information Technology Services Outlook Email Performance Caching

August 20, 2015

#### **OUTLOOK E-MAIL PERFORMANCE CACHING**

Performance caching is being set up for how we manage email and calendaring on Outlook 2010. This will provide better performance and responses from your Outlook client after we migrate to Office 365.

In preparation for the migration, we will be enabling an online cache copy of your email.

You will be notified of the change and here is an overview of what to expect.

1. When you start Outlook is started for the first time after we have enabled the cache, Outlook may appear to be blank.

| O I 📑 🕫 I 🗢                                                                                                    | Send / Receive                           | Folder View Adobe PDF                        |                                                                                      |                     |  |  |  |  |
|----------------------------------------------------------------------------------------------------|------------------------------------------|----------------------------------------------|--------------------------------------------------------------------------------------|---------------------|--|--|--|--|
| New New<br>E-mail Items *<br>New                                                                                                    | Ignore<br>Clean Up +<br>Junk +<br>Delete | Reply Reply Forward to More -<br>All Respond | Move to: ? 🚑 To Ma<br>Team E-mail 🖌 Done<br>A Reply & Delete 🂖 Create<br>Quick Steps | nager               |  |  |  |  |
| Drag Your Favorite Folders Here 🔸                                                                                                    |                                          | Search Inbox (Ctrl+E)                        |                                                                                      |                     |  |  |  |  |
| <ul> <li>International systems</li> </ul>                                                                                                    |                                          | Arrange By: Date                             | 1                                                                                    | Newest on top 🛛 💌 📥 |  |  |  |  |
| <ul> <li>Indox</li> <li>Drafts</li> <li>Sent Items</li> <li>Deleted Items</li> <li>Junk Email</li> <li>Outbox</li> <li>RSS Subscriptions</li> <li>Search Folders</li> </ul> |                                          | There are no                                 | o items to show in this view.                                                        |                     |  |  |  |  |

2. The following message will be visible:

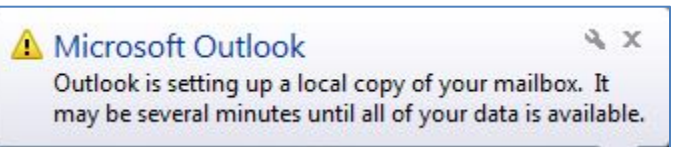

- 3. After a few seconds, Outlook will begin to download your email and calendar items. This download can take from 5 to 15 minutes, but within one minute your most current emails and items should be available for you to read and respond. You may use Outlook as usual while your remaining items are downloaded in the background.
- 4. A bar in the bottom right corner of Outlook will display the download progress to keep you updated. This may take some time, so please be patient.

Updating Inbox (169 MB).

# University of California Office of the President

### Information Technology Services Outlook Email Performance Caching

5. Re-select your signatures by clicking "File→Options". Select "Mail" from the left navigation panel. Choose "Signatures".

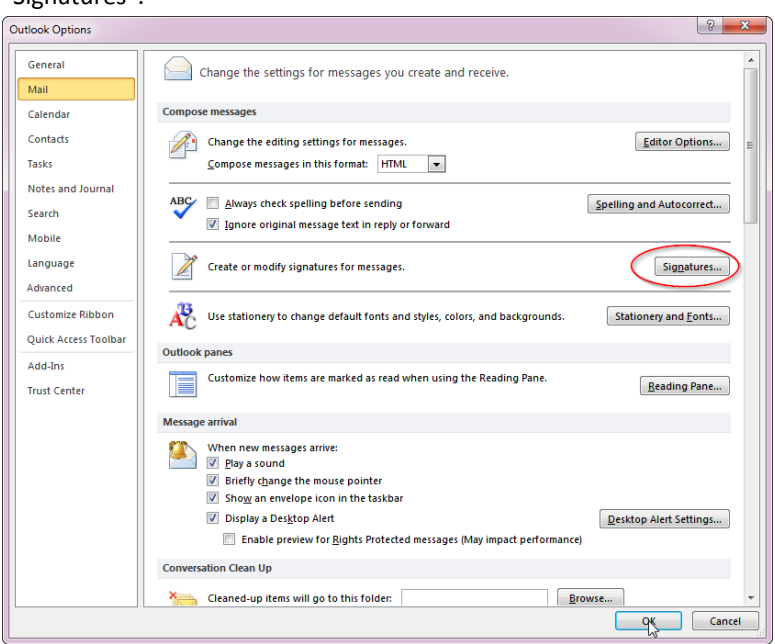

6. Verify that your signatures are correctly saved.

| mail Signature                                                                         | Personal Station                                                                   | wry .                   |           |                     |                   |  |
|----------------------------------------------------------------------------------------|------------------------------------------------------------------------------------|-------------------------|-----------|---------------------|-------------------|--|
| elect signature                                                                        | to edit                                                                            |                         |           | Choose default sign | ature             |  |
| UCOP                                                                                   |                                                                                    |                         | - E       | E-mail account:     | UCOP              |  |
|                                                                                        |                                                                                    |                         |           | New messages:       | UCOP              |  |
|                                                                                        |                                                                                    |                         |           | Replies/forwards:   | (none)            |  |
| Delete                                                                                 | New                                                                                | Save                    | Bename    |                     |                   |  |
| dit signature                                                                          |                                                                                    |                         |           |                     |                   |  |
| Calbri (Body)                                                                          | · 11 ·                                                                             | BIU                     | Automatic |                     | Business Card 📓 🧕 |  |
| John Ruzick<br>Technical W<br>University<br>1111 Frankl<br>Oakland, C/<br>(510) 587-6- | a<br>Iriter<br>of California, C<br>In Street, 7 <sup>th</sup> Fi<br>A 94607<br>185 | Office of the Pr<br>oor | resident  |                     |                   |  |
|                                                                                        | 10112                                                                              |                         |           |                     |                   |  |

7. Click "OK" to close the Signatures box and then click "OK" again to close the "Preferences" dialog box.

This is a one time process for enabling the online cache. We apologize for any inconvenience.

#### August 20, 2015